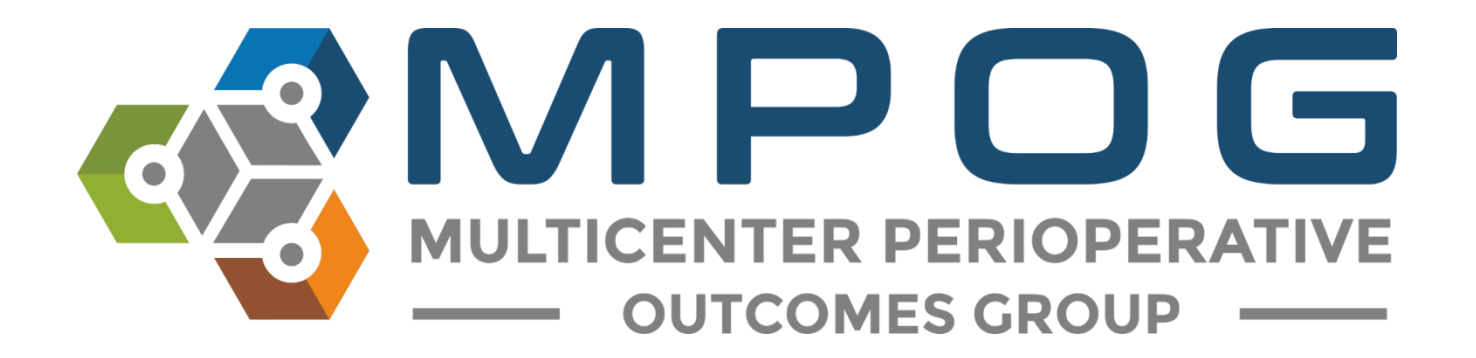

# **Getting Started:** Import Manager Data Flow

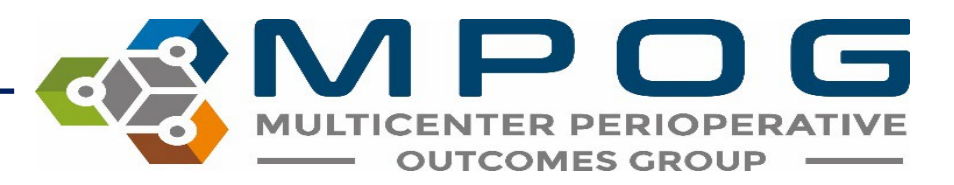

#### **File Pipeline Diagram**

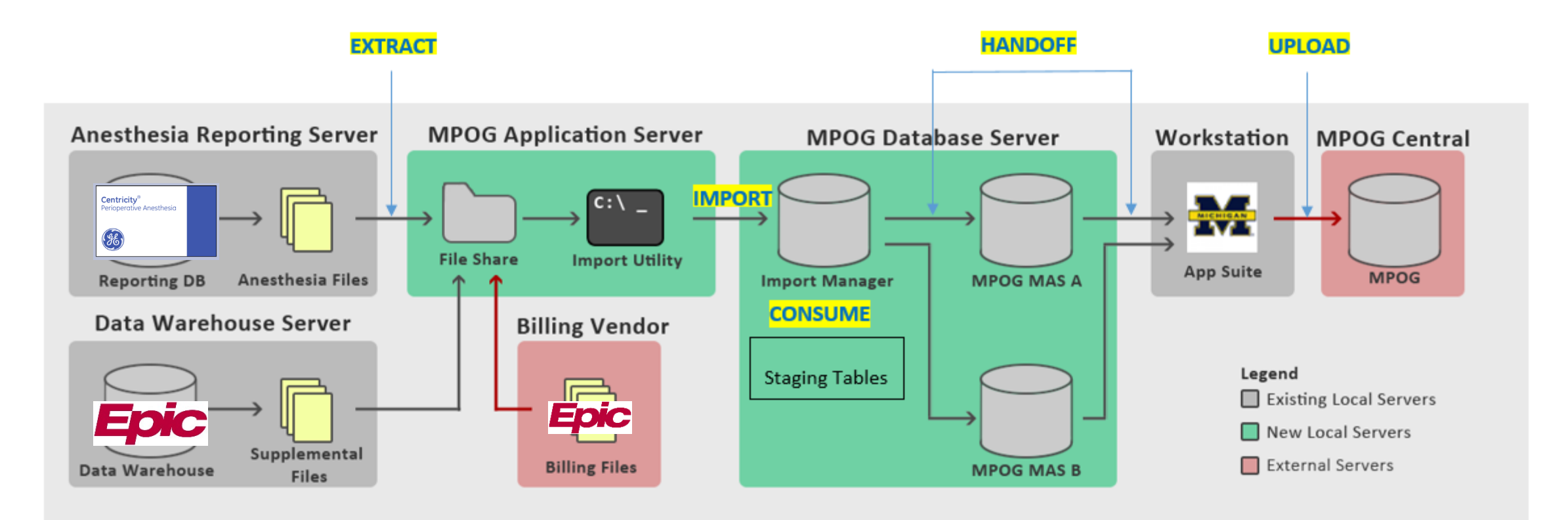

- Extract Files are generated by extracting data from its source system. These files are then placed into a file share accessible by the MPOG
  import utility.
- 2. Import Files are removed from the file share and inserted directly into the Import Manager database.
- 3. Consume File stored within the Import Manager are parsed into tabular data and inserted into staging tables. Additionally, metadata regarding variable usage is generated for later mapping.
- 4. Handoff The tabular data is inserted into the designated MPOG MAS database.
- 5. Upload Using the transfer utility within the MPOG application suite, surgical cases are uploaded to the central repository.

#### **STEP 1: EXTRACT**

- 1. Files are generated by extracting data from its source system (Epic, Cerner etc.)
- 2. Extracted files are placed into a file share so the import utility can access them.
- 3. This process is completed by the site technical person

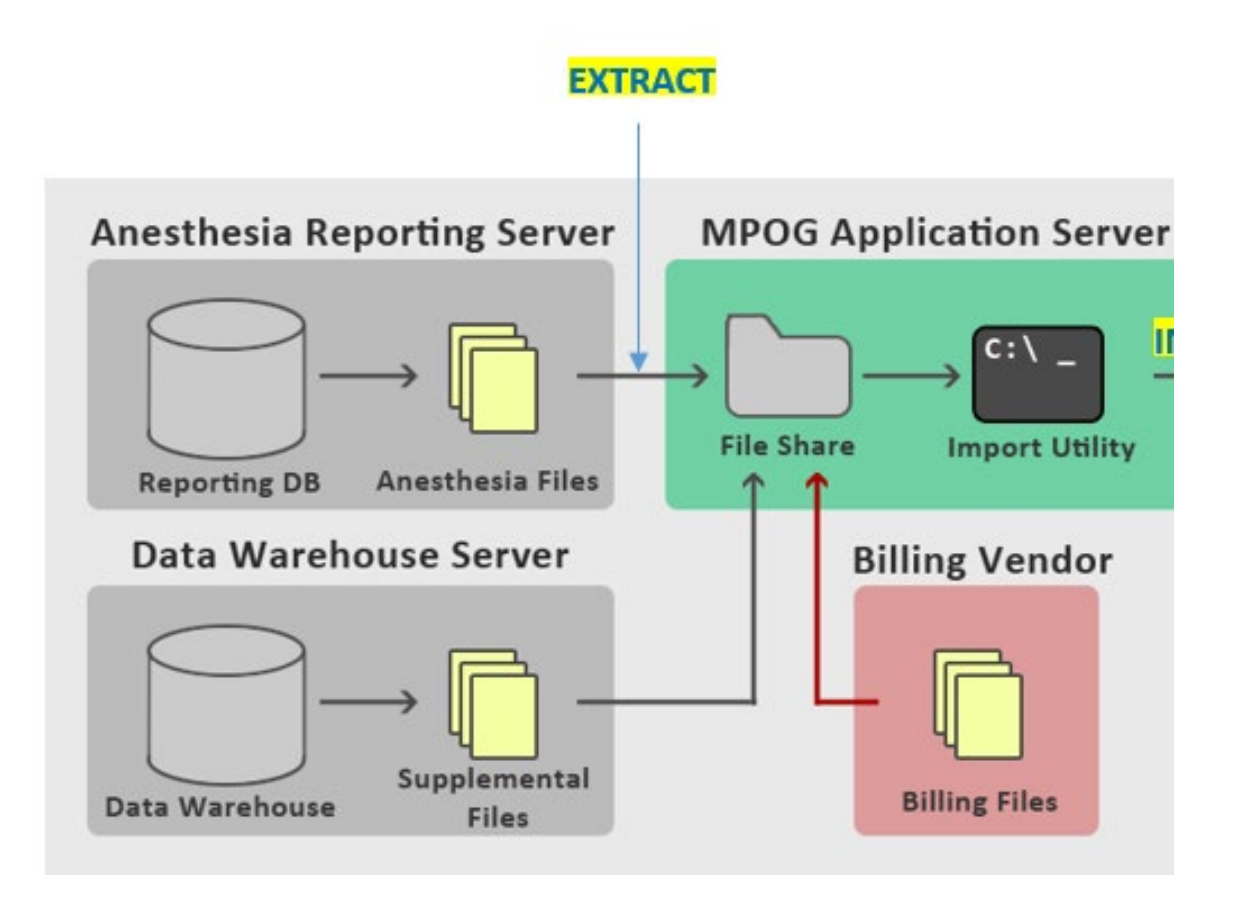

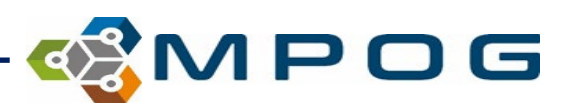

#### **STEP 2: IMPORT**

- Files are removed from the file share and inserted directly into the Import Manager Database via the import utility.
- The Import Manager Database is located on the site's **LOCAL** MPOG Database SERVER.

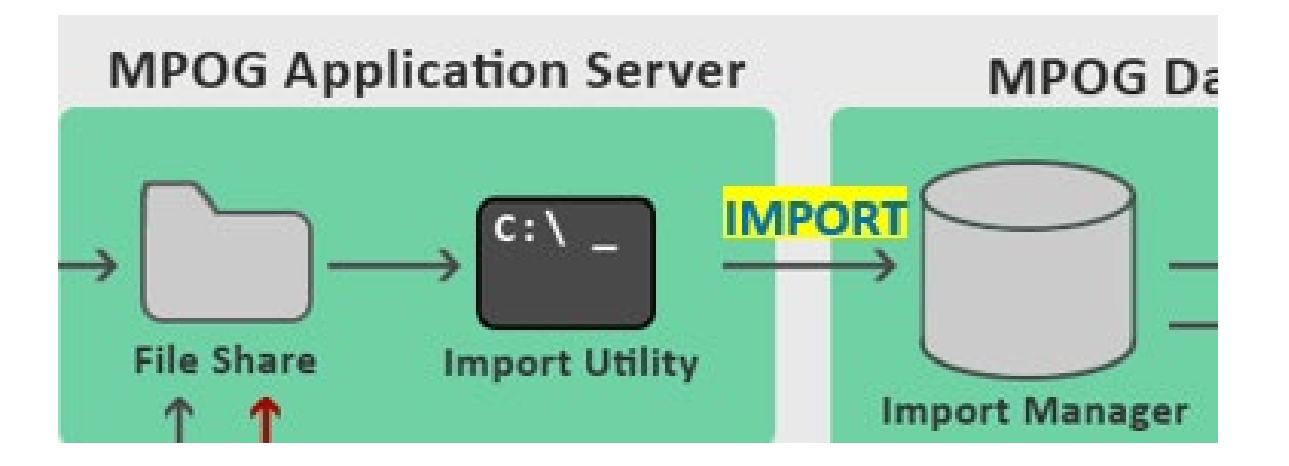

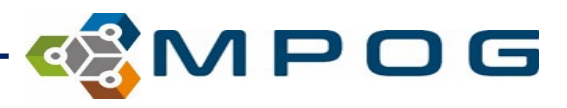

### **STEP 3: CONSUME**

- Files are parsed into tabular data and are then inserted into "staging data tables".
- The data are separated into the following "tabs":
  - Administration Route
  - Administration Type
  - Admission Type
  - Ethnicity
  - Gender
  - Lab Type
  - Observation Type
  - Observation Detail Type
  - Procedure Service
  - Race
  - Staff Type
  - Units of Measurement (Administration)

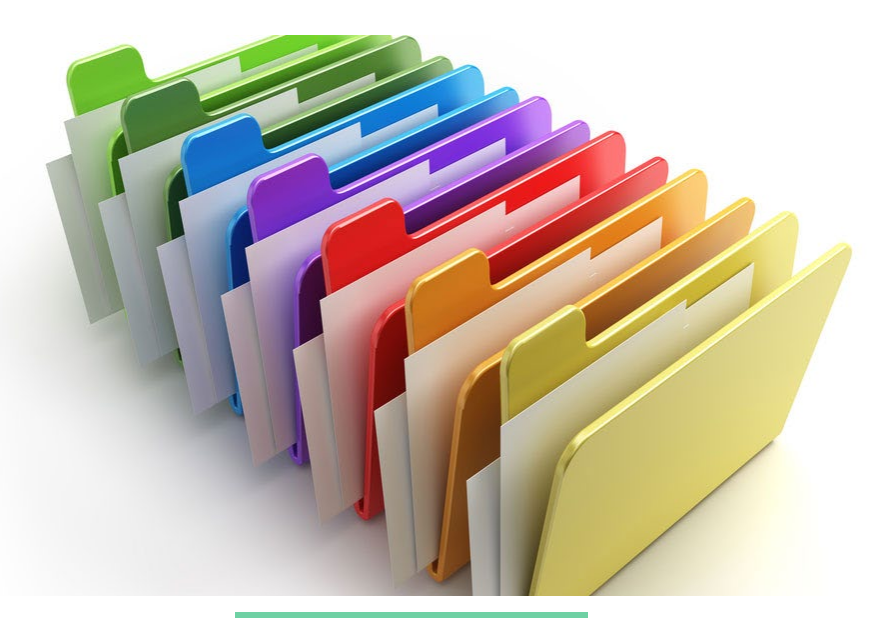

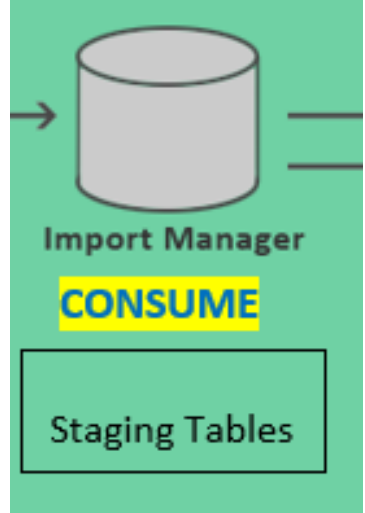

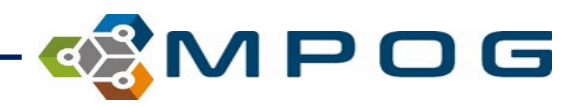

#### **STEP 4: HANDOFF**

- The tabular data is inserted into the designated MPOG MAS database (LOCAL).
- The data within this database is accessible to the clinical team through the MPOG App Suite (Workstation)

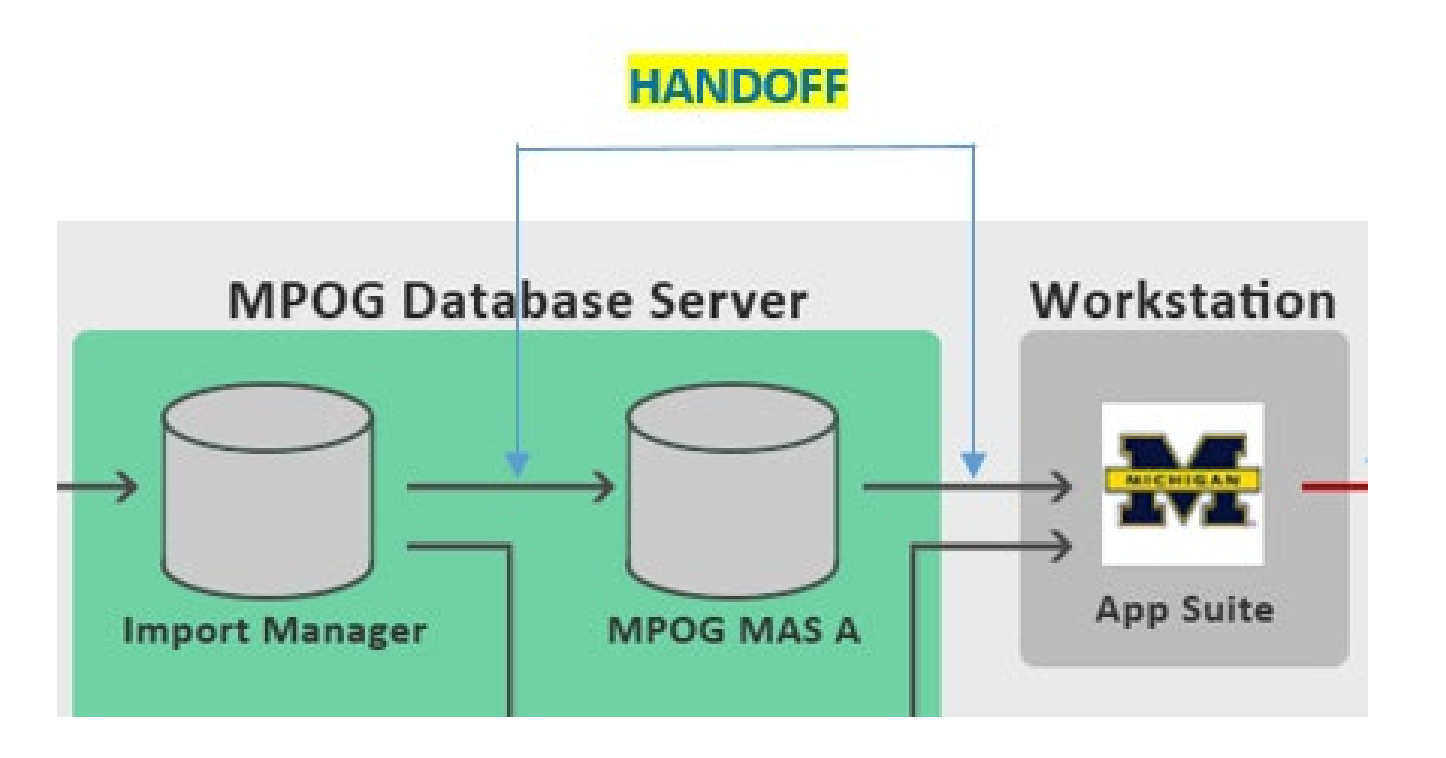

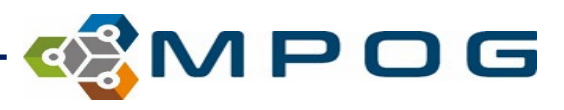

### **STEP 5: UPLOAD**

 Finally, after the data has been validated and scrubbed from PHI, the ACQR or QI champion will use the App Suite to upload the data from the site "LOCAL" MPOG database to the "CENTRAL" MPOG database.

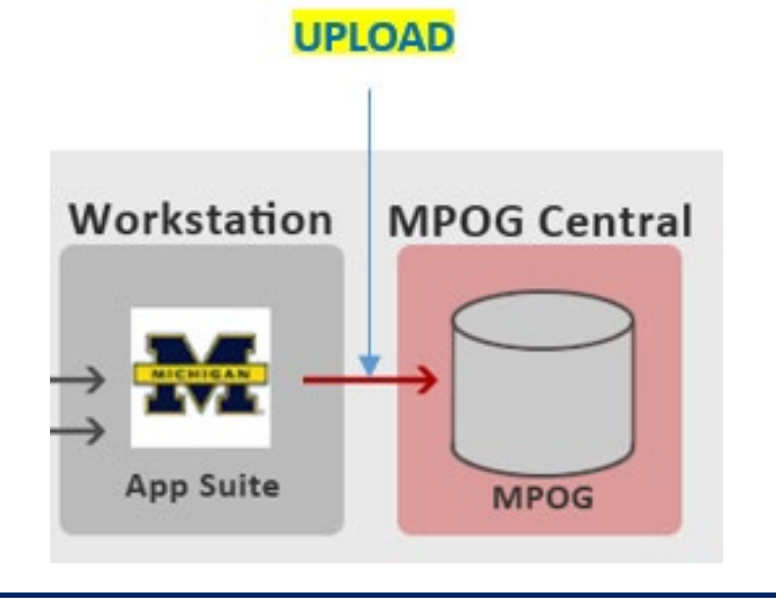

| ổ MPOG Uploader                                                                                                    | -       | - 🗆 X                                       |
|----------------------------------------------------------------------------------------------------|---------|---------------------------------------------|
| Upload Status Settings                                                                                                    |         |                                             |
| Database Selection<br>Production                                                                                                    |         | v                                           |
| Case Selection                                                                                                    |         | Procetty                                    |
| There are 818612 cases that need to be PHI scrubbed.<br>Cases awaiting upload<br>All cases                                                                                                 | 0<br>0  | Recommended<br>Previous Month<br>Historical |
| ✓ Specify Date Range From 1/1/2000 15 To 3/31/2023 15                                                                                                    |         |                                             |
| Blinded Record Index<br>Note: You must be running a BRI service in order to use thi<br>Create/update the blinded record index for this patien<br>Update BRI only (Do not upload case data) | s.<br>t |                                             |
| Start Transfer                                                                                                    |         |                                             |

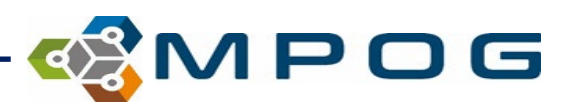

## In Summary...

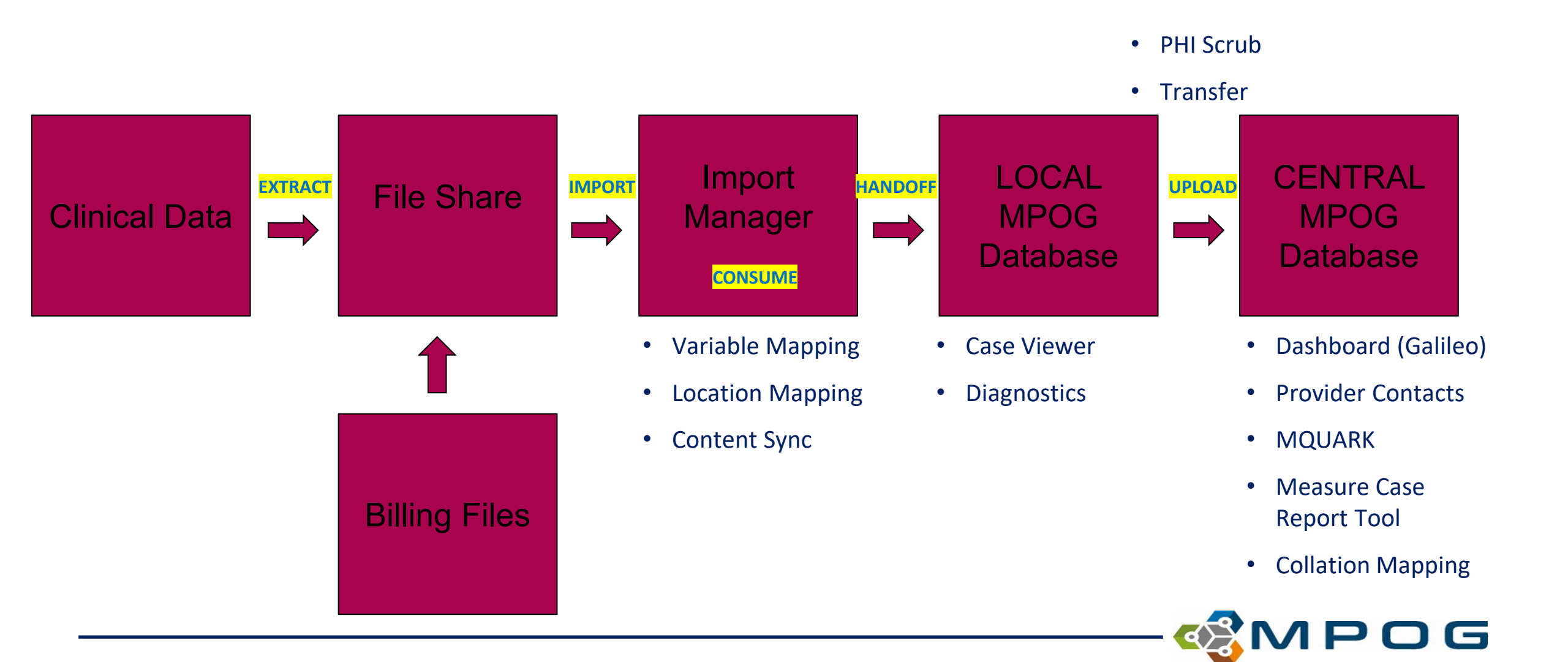